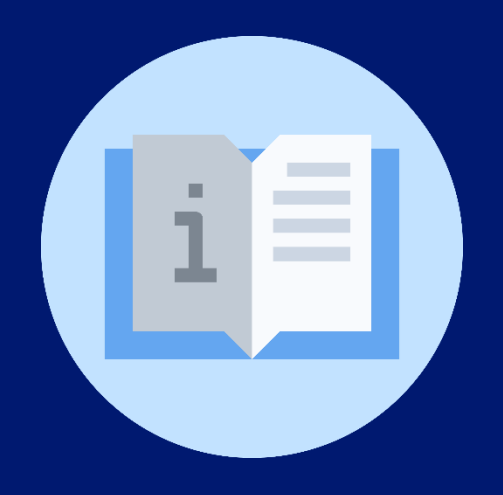

## Instructivo:

INS.DGNME.8.2.2.01.01 Ficha del estudiante opción matrícula (Director de Centro Educativo)

Plataforma SIGES (Sistema de Información para la Gestión Educativa Salvadoreña)

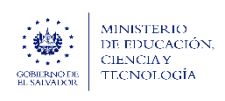

## Instructivo: Ficha del estudiante opción matrícula

(Director de Centro Educativo)

Objetivo: Orientar al Director para el registro de la ficha del estudiante en la plataforma SIGES.

**Indicaciones generales**: Ingrese a la plataforma SIGES utilizando el siguiente enlace: <u>https://escritorio.siges.sv</u> y registre sus credenciales de acceso autorizadas.

1. Acceda al módulo "Centros Educativos.

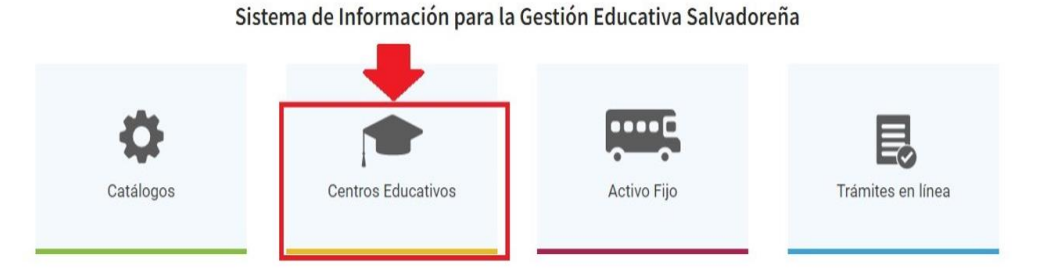

2. Seleccione en la pestaña "Estudiantes", la opción "Matrícula":

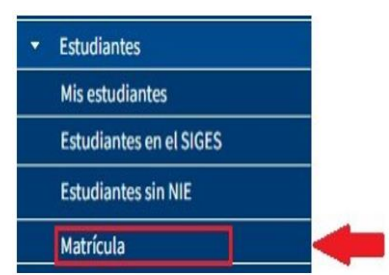

3. Marque la opción "No" en el apartado "¿Tiene identificación?":

¿Tiene identificación? 🔘 Sí 🔘 No

Nota: Debe verificar que no exista registro previo del estudiante en SIGES.

4. De clic a la opción "Siguiente" para continuar con el proceso.

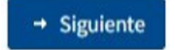

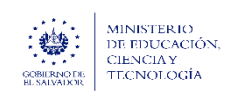

## 5. Complete la información del grupo "Datos personales" (según aplique).

| Datos personales                 |             |               |
|----------------------------------|-------------|---------------|
| Primer nombre:*                  |             | + Cargar foto |
| Segundo nombre:                  |             |               |
| Tercer nombre:                   |             |               |
| Primer apellido:*                |             |               |
| Segundo apellido:                |             |               |
| Tercer apellido:                 |             |               |
| Nombre en partida<br>nacimiento: |             |               |
| Fecha Nacimiento:*               |             |               |
| Nacionalidad:*                   | Seleccionar | ~             |
| Naturalizado:                    | Sí ○ No No  |               |
| Sexo:*                           | Seleccionar | ~             |
| Estado Familiar:*                | Seleccionar | ~             |
| Etnia:                           | Seleccionar | ~             |
| ¿Tiene alguna discapacidad?:     | ⊖ Sí        |               |
| Embarazo:                        | ⊖ Sí        |               |
| Fecha probable parto:            | 0           |               |

6. Complete la información del grupo "Datos de contacto":

| Correo electrónico: |              |
|---------------------|--------------|
|                     |              |
| Teléfonos           |              |
|                     |              |
|                     | Tipo de tel. |
|                     |              |

7. Complete la información del grupo "Residencia":

| Datos | Мара |                |             |   |
|-------|------|----------------|-------------|---|
|       |      | Zona:*         | Seleccionar | ~ |
|       |      | Departamento:* | Seleccionar | ~ |
|       |      | Municipio:*    | Seleccionar | ~ |
|       |      | Cantón:        | Seleccionar | ~ |
|       |      | Caserío:       |             |   |
|       |      | Tipo calle:    | Seleccionar | v |
|       |      | Dirección:*    |             |   |

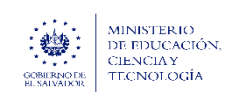

## 8. Complete la información del grupo "Otros datos" (según aplique).

| Medio de transporte:                           | Seleccionar | * |  |
|------------------------------------------------|-------------|---|--|
| Factor riesgo:                                 |             |   |  |
| ¿Trabaja el o la estudiante?:*                 | O Sí 🖲 No   |   |  |
| Dependencia económica del o de la estudiante:* | Seleccionar | ~ |  |
| Ocupación del o de la estudiante:              | Seleccionar | ~ |  |
| Tipo de sangre:                                | Seleccionar | ~ |  |
| Propiedad de la vivienda:                      |             |   |  |
| Servicios básicos:                             |             |   |  |
| Acceso Internet:                               | O Sí 🖲 No   |   |  |
| Recibe remesas                                 | O Sí 🖲 No   |   |  |
| ¿El o la estudiante tiene hijos o hijas?       | 🔿 Sí 🖲 No   |   |  |

Fin

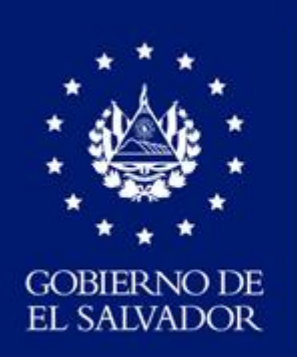

MINISTERIO DE EDUCACIÓN